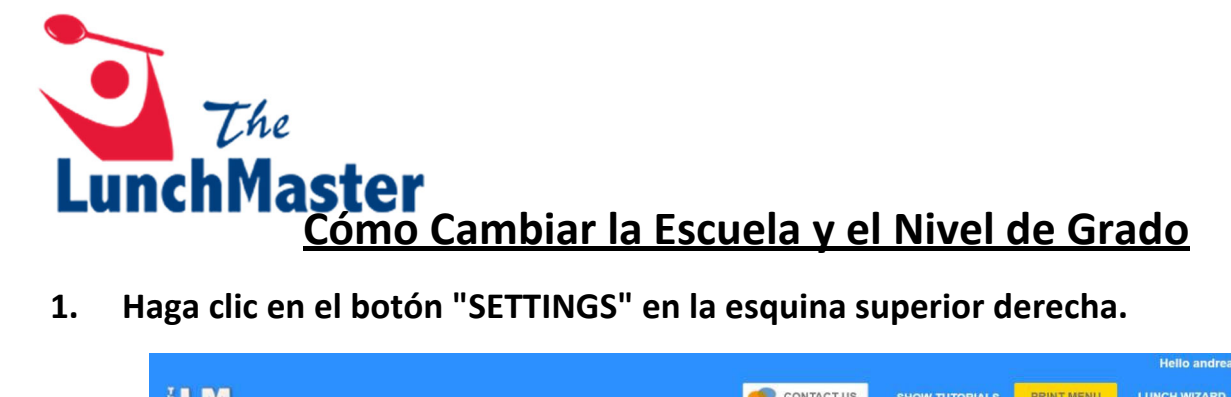

|                            |                                  |                               |                            |                           | Hello andreajones2192@gmail.com   Logout                                      |
|----------------------------|----------------------------------|-------------------------------|----------------------------|---------------------------|-------------------------------------------------------------------------------|
| M                          |                                  |                               | CONTACT US                 | SHOW TUTORIALS PRINT MENU | LUNCH WIZARD MEAL ORDERS SETTINGS                                             |
| order Meals                |                                  | Transa di ana (Cardida        |                            |                           | There are 0 meal(s) in your cart                                              |
| Mear Calendar Sn           |                                  |                               |                            |                           | Subtotal: \$0.00                                                              |
|                            |                                  | July                          |                            |                           |                                                                               |
| <ul> <li>Lunch</li> </ul>  | <ul> <li>Lunch</li> </ul>        | <ul> <li>Lunch</li> </ul>     | No Meal Service - July 4th | Lunch                     | e four cart is empty                                                          |
|                            |                                  |                               | Holiday                    |                           | Jack Jones<br>Pin Number 35435                                                |
| <ul> <li>Lunch</li> </ul>  | <ul> <li>Lunch</li> </ul>        | <ul> <li>Lunch</li> </ul>     | ▶ Lunch                    | <ul> <li>Lunch</li> </ul> | Pricing Group: Preschool (3 - 4 yrs)<br>Pricing Group: Students<br>Allergens: |
|                            |                                  |                               | 18                         | 19                        | Jill Jones                                                                    |
| - Lunch                    | - Lunch                          | + Lunch                       | - Lunch                    | - Lunch                   | Pin Number 35436<br>Dining Group: Grade 06                                    |
| T-TERIYAKI<br>CHICKEN RICE | T-BEEF HOT DOG                   | T-SPAGHETTI<br>WITH MEATBITES | T-BREADED CHICKEN ON       |                           | Allergens:                                                                    |
| T-PASTA<br>PRIMAVERA       | T-RED BEANS &<br>RICE BOWL       | T-HOMEMADE<br>MAC AND         | T-ROTINI W/<br>MARINARA&C  | T-CHEESE                  | Johnny Jones                                                                  |
| T-BBQ CHICKEN<br>ON A BUN  | T-CORN DOG<br>CHICKEN            | T-CHICKEN<br>FRIED RICE       | T-PANCAKE & SYRUP W/       | T-PENNE W/ G              | Pin Number 42190<br>Dining Group: Students<br>Pricing Group: Students         |
|                            | T-BAGEL, STRING<br>CHS, SUNFLOWR | T-SUNBUTTER                   | T-TURKEY &                 | T-TUNA<br>SANDWICH        | Allergens: Egg, Milk, Pork, Beef,<br>Chicken Fish Turkey                      |

2. Haga clic en el botón "EDIT" en la esquina superior derecha.

| Diners on this Account EDIT                             |                       |             |              |        |                    |  |  |  |
|---------------------------------------------------------|-----------------------|-------------|--------------|--------|--------------------|--|--|--|
| Jack                                                    | Jill                  | Johnny      |              |        |                    |  |  |  |
| INFO AB                                                 | INFO ABOUT THIS DINER |             |              |        |                    |  |  |  |
| First Name                                              |                       | Last Na     | ime          |        | Pin Number         |  |  |  |
| Jill                                                    |                       | Jones       |              | 35436  |                    |  |  |  |
| School Code                                             |                       | Class /     | Dining Group |        | Meals Delivered To |  |  |  |
| LunchMaster                                             | Academy               | Grade       | 06           | v      | Default location   |  |  |  |
| ALLERG                                                  | ENS & S               | ENSITIVITIE | S            |        |                    |  |  |  |
| ė,                                                      | Sey                   |             | milk         |        |                    |  |  |  |
| Wheat                                                   | Soy                   | Egg         | Milk         | Pork   | Beef               |  |  |  |
| >                                                       | -                     | 0           | ¥            | 0      | 2                  |  |  |  |
| Chicken                                                 | Fish                  | Peanuts     | Shellfish    | Tomato | Turkey             |  |  |  |
| The LunchMaster is a peanut and tree nut free facility. |                       |             |              |        |                    |  |  |  |

## 3. Escriba el nuevo código de la escuela, si corresponde

| Diners on th  | is Accou       | unt         |                        |                    |            |
|---------------|----------------|-------------|------------------------|--------------------|------------|
| Jack          | Jill           | Johnny      |                        |                    | NEW        |
| INFO ABC      | DUT THI        | S DINEF     |                        |                    |            |
| First Name    |                | L           | ast Name               |                    | Pin Number |
| Jill          |                |             | lones                  | 35436              |            |
| School Code   |                |             | lass / Dining Group    | Meals Delivered To |            |
| LunchMasterAd | cademy         |             | Grade 06               | Default location   |            |
| ALLERGE       | IND & S<br>SOY | ENSIIIV     |                        |                    | -          |
| Wheat         | Soy            | E           | ig Milk                | Pork               | Beef       |
| <b>&gt;</b>   | -              | 6           | e ¥                    | 0                  | 2          |
| Chicken       | Fish           | Pea         | nuts Shellfish         | Tomato             | Turkey     |
|               | The            | LunchMaster | is a peanut and tree i | nut free facility. |            |
|               |                |             |                        |                    |            |

## 4. Haga clic en "Class/Dining Group" y seleccione el grado apropiado de la lista desplegable.

| iners on this  | s Accour | it                  |                     |               |                    |  |
|----------------|----------|---------------------|---------------------|---------------|--------------------|--|
| Jack           | Jill     | Johnny              |                     |               | NEW                |  |
| NFO ABO        | UT THIS  | DINER               |                     |               |                    |  |
| First Name     |          | Last Nan            | ne                  | Р             | in Number          |  |
| Jill           |          | Jones               |                     | 3:            | 35436              |  |
| School Code    |          | Class / D           | ining Group         | M             | Meals Delivered To |  |
| LunchMasterAca | demy     | Grade 0             | 6                   | <b>v</b> 1    | Default location   |  |
| 4              | SOY      |                     | milk                |               |                    |  |
| Wheat          | Soy      | Egg                 | Milk                | Pork          | Beef               |  |
| >              | -        | 0                   | ¥                   | 0             | 20                 |  |
| Chicken        | Fish     | Peanuts             | Shellfish           | Tomato        | Turkey             |  |
|                | The L    | unchMaster is a pea | anut and tree nut f | ree facility. |                    |  |
|                |          |                     |                     |               |                    |  |

## 5. Haga clic en "SAVE."

| Diners on this Account                                  |                                |             |                    |                    |            |     |  |
|---------------------------------------------------------|--------------------------------|-------------|--------------------|--------------------|------------|-----|--|
| Jack                                                    | Jill                           | Johnny      |                    |                    |            | NEW |  |
| INFO AB                                                 | OUT THI                        | S DINER     |                    |                    |            |     |  |
| First Name                                              |                                | La          | ist Name           |                    | Pin Number |     |  |
| Jill                                                    |                                | J           | ones               | 35436              |            |     |  |
| School Code                                             |                                | ci          | ass / Dining Group | Meals Delivered To |            |     |  |
| LunchMaster                                             | Academy                        | G           | Grade 07           | Default location   |            |     |  |
| ☑ Enable Lui ALLERG                                     | nch Wizard @<br>ENS & S<br>S@Y | ENSITIVI    | TIES               | <del>,,,</del>     |            |     |  |
| Wheat                                                   | Soy                            | Eg          | g Milk             | Pork               | Beef       |     |  |
| >                                                       |                                | 0           | ۶<br>۲             | 0                  | 2          |     |  |
| Chicken                                                 | Fish                           | Pear        | uts Shellfish      | n Tomato           | Turkey     |     |  |
| The LunchMaster is a peanut and tree nut free facility. |                                |             |                    |                    |            |     |  |
| REMOVE                                                  | DINER FROM                     | THIS ACCOUN | т                  |                    | CANCEL     | AVE |  |